## **Enrolling in a Course or Module**

**Note to new users**: training is required to login to Imagine Edgenuity. Please schedule a training with your dedicated Professional Learning Specialist or check MyPLN for upcoming sessions.

- North (West) | Justine De Peralta justine.deperalta@imaginelearning.com
- North (East) | Jennifer Stephenson jennifer.stephenson@imaginelearning.com
- South | Crystal Harrison crystal.harrison@imaginelearning.com
- East | Ariel Lehtonen ariel.lehtonen@imaginelearning.com
- West | Xavier Delgado xavier.delgado@imaginelearning.com
- 1. Login at <u>lausd.learn.edgenuity.com</u> or click the Imagine Edgenuity shortcut in Schoology.
- 2. Under the Students tab, select Manage Students.

| Students ^              | Courses $\checkmark$ | More ∨ |  |  |  |  |
|-------------------------|----------------------|--------|--|--|--|--|
| Manage Students         |                      |        |  |  |  |  |
| Manage Classes          |                      |        |  |  |  |  |
| Manage User Groups      |                      |        |  |  |  |  |
| Manage Enrollments      |                      |        |  |  |  |  |
| Manage Student Sessions |                      |        |  |  |  |  |

3. Check the box(es) next to the student(s).

| C | ) | Name *            | <u>Username</u> | Grade Active Courses |   | Last Login          |  |
|---|---|-------------------|-----------------|----------------------|---|---------------------|--|
|   | ) | Aldean, Sebastian | sebaldea 💷      | 8                    | 7 | 02/26/2020 21:05:05 |  |
|   | ) | Garcia, Maximus   | maxgarci25      | 9                    | 7 | 03/12/2020 21:36:29 |  |

4. Click Enroll in Courses.

```
● 1 Student is selected. <u>Select all 33 students</u> <u>Clear selections</u>

Image: Select all 33 students
Clear selections

Image: Select all 33 students
Clear selections

Image: Select all 33 students
Clear selections

Image: Select all 33 students
Image: Select all 33 students

Image: Select all 33 students
Image: Select all 33 students

Image: Select all 33 students
Image: Select all 33 students

Image: Select all 33 students
Image: Select all 33 students

Image: Select all 33 students
Image: Select all 33 students

Image: Select all 33 students
Image: Select all 33 students

Image: Select all 33 students
Image: Select all 33 students

Image: Select all 33 students
Image: Select all 33 students

Image: Select all 33 students
Image: Select all 33 students

Image: Select all 33 students
Image: Select all 33 students

Image: Select all 33 students
Image: Select all 33 students

Image: Select all 33 students
Image: Select all 33 students

Image: Select all 33 students
Image: Select all 33 students

Image: Select all 33 students
Image: Select all 33 students

Image: Select all 33 students
Image: Select all 33 students

Image: Select all 33 s
```

5. Type in keyword or standard and click the magnifying glass to search.

| 9 6.G | .4                           |   |       |   |        |      |         |              |           |          | ×          | Q       | Advanced 🗸  |
|-------|------------------------------|---|-------|---|--------|------|---------|--------------|-----------|----------|------------|---------|-------------|
| Show  | Subject                      | • | Grade | • | Series | •    | Exam-Or | ly Course    | •         | Apply    | ×          | Clear / | All Filters |
|       | Name *                       |   |       |   |        | Tead | chers   | <u>Subje</u> | <u>ct</u> | Grade    | Se         | eries   |             |
|       | Math 6 - 6.G.4: Surface Area |   |       |   |        | Math |         | 6            | Mo        | odules,C | ommon Core |         |             |

6. Checkmark the module(s) to be added and click **Enroll**.

| Course -      | Apply           | × Clear All Filters     |  |  |
|---------------|-----------------|-------------------------|--|--|
| <u>s</u>      |                 |                         |  |  |
| Subject Grade |                 | Series                  |  |  |
| Math          | 6               | Modules,Common Core     |  |  |
|               |                 |                         |  |  |
|               |                 | 1 - 1 of 1 iter         |  |  |
|               | Subject<br>Math | Subject Grade<br>Math 6 |  |  |

## 7. Click OK.

il

| Changes Submitted | for Processing |  |  |  |
|-------------------|----------------|--|--|--|
|                   |                |  |  |  |

The students you selected has been submitted to receive this change: Enroll Students in Courses

Changes are processed in the order they are submitted. If many users are submitting changes, your changes may take a few minutes to complete.

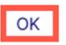

×

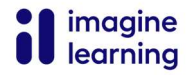